## How to View Scheduled Events – Clayton State Users

Users who are logged in to Astra can view scheduled events on the Calendar tab or the Events tab. User specific events can also be viewed on the Astra home tab.

## Calendar Tab

1. Click the Calendars tab. Click view scheduling grid.

|    | Calendars<br>Enterprise Calendars                           |
|----|-------------------------------------------------------------|
| 10 | <u>Calendar</u><br><u>View activity calendar.</u>           |
|    | Scheduling Grids<br>View daily resource grid.               |
|    | Available Rooms<br>Search for available rooms and resources |

2. Select academic space as a filter and click the date of interest. For further filter options, click the magnifying glass (See guidance under step 4).

| AS       | STR  | а ноі        | 1E           | CA            | LEND                         | ARS      | 1       | ACADEM         | ICS RESC | OURCES     | EVENTS PE  | OPLE   | REPORTING | SETUP   |         |         |           |              |          |         |              |            |             |               |           |            |               |                |
|----------|------|--------------|--------------|---------------|------------------------------|----------|---------|----------------|----------|------------|------------|--------|-----------|---------|---------|---------|-----------|--------------|----------|---------|--------------|------------|-------------|---------------|-----------|------------|---------------|----------------|
| Ca       | alen | dar          | Sche         | dulin         | g Grid                       | ls   A   | vailab  | le Room        | ns       |            |            |        |           |         |         |         |           |              |          |         | _            |            |             |               |           |            |               |                |
| Ro       | om   | •            | Res          | ource         |                              | Day      | W       | eek            |          |            |            |        |           |         |         |         |           |              |          |         | -            | Choose Cal | endar: Facu | ity and Staff | Grid 🔻 F  | ilter: Aca | demic Space   | ~              |
| Q.       | 0    | 6/03/2<br>C  | 015<br>J     | ×<br>une 20   | <b>=</b><br>115 <del>-</del> | <u>م</u> |         |                |          | ٩          | January 29 | , 2015 | •         |         |         |         |           |              |          |         |              |            |             |               |           |            |               |                |
| Roor     | m    | S I<br>31    | И (<br>1     | T W           | T                            | F        | S O     | ing Co         | d Campus | Туре       |            |        | Capacity  | 6:00 AM | 7:00 AM | 8:00 AM | 9:00 AN   | 10:00 AM     | 11:00 AM | 12:00 P | M 1:00 PM    | 2:00 PM    | 3:00 PM     | 4:00 PM       | 5:00 PM   | 6:00 P     | M 7:00 PI     | M 8:00 P       |
| -        | 00   | 7            | 8            | 9 10          | 11                           | 12       | 130     | <del>.</del> . | Main Ca  | Lecture Ha | 31         |        | 78        |         |         | CHE     | M 1151/C  | BIOL 1112/01 | CHEM 12  | 211/0   | SOCI 2293/0  | CHEM 1     | 151/(       |               |           | F          | CMG 3101/0    | 1 - Intro to ⊢ |
| E (      | DO   | 14           | 15 1         | 16 1          | 7 18                         | 19       | 20 p    | 02             | Main Ca  | Lecture Ha | all        |        | 77        |         |         |         |           | HIST 2111/02 | BIOL 33  | 75/01   | MGMT 3101/   |            | Provos      |               |           | C          | RJU 3410/C    |                |
| <b>2</b> | DO   | 21 :<br>28 : | 22 1<br>29 1 | 23 24<br>30 · | 4 25<br>1 2                  | 26<br>3  | 27<br>4 | 02             | Main Ca  | Lecture Ha | all        |        | 85        |         |         |         |           | SOCI 3310/0  | HIST 32  | 21/01   | Provos       | CRIT 11    | 01/1-       |               |           | MATH (     | 097/04 - Elei |                |
| e (      | DO   | 5            | 6            | 7 (           | 3 9                          | 10       | 11 0    | 02             | Mail Ca  | Lecture Ha | 31         |        | 77        |         |         |         |           | PSYC 3110/9  | HIST 211 | 1/03    | HIST 2750/01 |            |             |               | BIOL 1151 | /0: P      | ARA 2207/01   | - Criminal L   |
| e (      | 00   |              |              | Toda          | ay                           |          | D       | 02             | Main Ca  | Lecture Ha | all.       |        | 90        |         |         | CHE     | EM 2412/( | PHYS 1111/0  | BIOL 115 | 52/02   | PHYS 1112/0  | SOCI 22    | 93/0:       |               | CRJU 342  | O/C N      | IATH 2502/02  | 2 - Cal        |

3. Hit the **green refresh arrow** next to the date to see all events scheduled in academic classroom space for June 3. Color coding is as follows:

| Color                            | Туре        | Example                       |
|----------------------------------|-------------|-------------------------------|
| Class Meetings                   | Blue        | MATH 0998/02 -                |
| Class Meetings – Cross List      | Dark Orange | MATH 5800/01 - Factoring      |
| Final Exam Meetings              | Blue        | HSCI 3520/01 - Legal I        |
| Final Exam Meetings – Cross List | Red         | HCMG 4901/01 - Appli          |
| Scheduled Events                 | Orange      | Residence Life Staff Meetings |
| Requested Events                 | Green       | HIST 1111                     |

| 6:00 AM | 7:00 AM | 8:00 AM | 9:00 AM   | 10:00 AM     | 11:00 AM       | 12:00 PM | 1:00 PM    | 2:00 PM    | 3:00 PM    | 4:00 PM   | 5:00 PM    | 6:00 PM    | 7:00 PM | 8:00 PM | 9:00 |
|---------|---------|---------|-----------|--------------|----------------|----------|------------|------------|------------|-----------|------------|------------|---------|---------|------|
|         |         |         |           | MATH 1       | 231/08 - Intro | bd       |            | E          | NGL 4320/0 | 1 - Adv C | BIOL 4700/ | 01 - Pharm |         |         |      |
|         |         |         |           |              |                |          |            |            |            |           |            |            |         |         |      |
|         |         |         |           |              |                |          |            |            |            |           |            |            |         |         |      |
|         |         |         |           |              |                |          | TRS Retire | ment Semin | ar         |           |            |            |         |         |      |
|         |         |         | Congressm | nan John Lev | /is            |          |            |            |            |           |            |            |         |         |      |
|         |         |         |           |              |                |          |            |            |            |           |            |            |         |         |      |
|         |         |         |           |              |                |          |            |            |            |           |            |            |         |         |      |

4. For further filter options (room, event type, instructor/course, etc.), click the magnifying glass next to the date.

| Rooms Resources Day | Week          |         | _               |
|---------------------|---------------|---------|-----------------|
| 05/05/2015 × 🖪 🤣    |               |         | 4               |
| Room 👻              | Building Code | Campus  | Туре            |
| 回 0024 115D         | 0024          | Main Ca | милиригрозе кос |
| i≝ 0024 107         | 0024          | Main Ca | Classroom       |

----

5. Filter by room, event types, and academic sections including exam sessions and hit Search. -

| (custom)         |           |
|------------------|-----------|
|                  | 5         |
| Location Filters |           |
| Campus           | <u>+</u>  |
| All              |           |
| Building         |           |
| All              |           |
| Room             | ± 🔺       |
| All              |           |
| Region           | ± 🔺       |
| All              |           |
| Room Type        | ± 🔺       |
| All              |           |
| Capacity:        |           |
| Between          | <b>\$</b> |
| and              | *         |
| 1                |           |

| Event Filters           |     |       |
|-------------------------|-----|-------|
| Include Events:         | •   |       |
| Include Setup/Teardown: | •   |       |
| Include Pre/Post:       |     |       |
| Event Type              |     |       |
| All                     |     |       |
| Event Meeting Type      |     | +     |
| All                     |     |       |
| Customer                |     | +     |
| All                     |     |       |
| Customer Contact        |     | +     |
| All                     |     |       |
| Customer Group          |     | + 🔺   |
| All                     |     |       |
| Event Status (3)        |     |       |
| Incomplete              |     | х     |
| Requested               |     | ×     |
| V Scheduled             |     | х     |
| Is Private:             | All | ~     |
| Is Featured:            | All | *     |
|                         |     |       |
| Academic Filters        |     |       |
| Include Academics:      |     |       |
| Subject                 |     | +     |
| All                     |     |       |
| Course                  |     | +     |
| All                     |     |       |
| Instructor              |     | +     |
| All                     |     |       |
| Delivery Method         |     | (±) 🔺 |
| All                     |     |       |
| Meeting Type            |     | +     |
| All                     |     |       |
| Term                    |     | +     |
| All                     |     |       |
|                         |     |       |

## **Events Tab**

1. Click the Events tab and then click "View and manage your events"

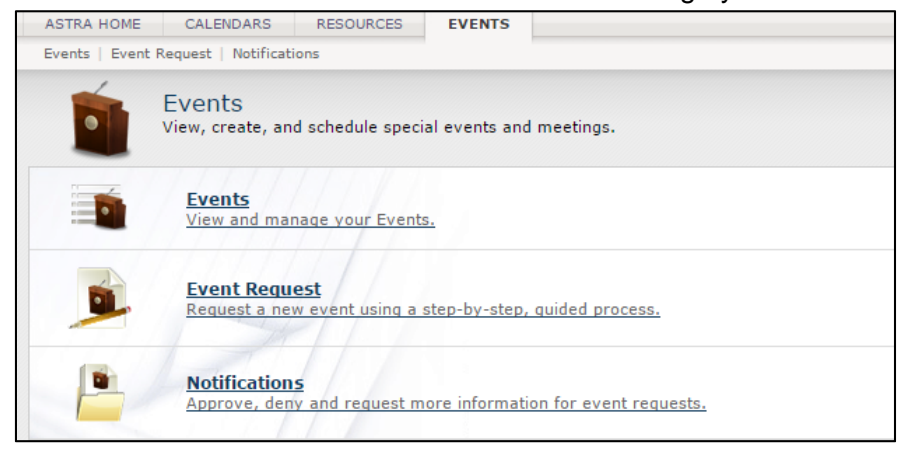

2. Filter by a variety of options including date, location, and event type. Set the desired filter and then click Search on the bottom right side of the Filter Menu. To view your events, select "My Events" to see your events scheduled.

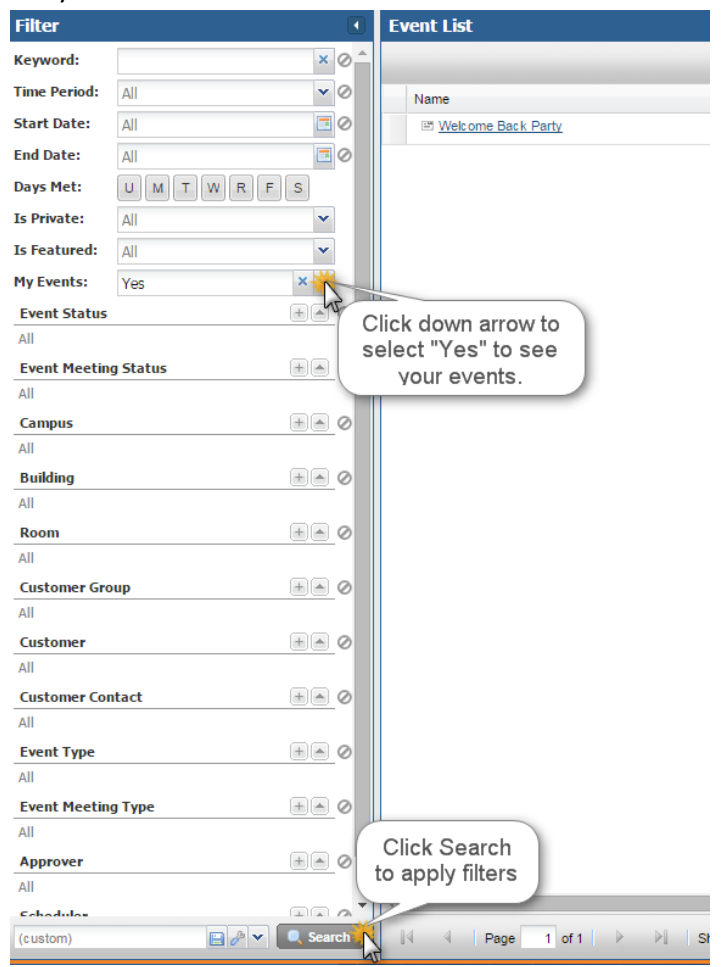

3. Click the beside a selected filter to clear the filter and click search again to see all events.

| Keyword: ×   Time Period: All   Start Date: All   Start Date: All   End Date: All   Days Met: U   U M   T W   F S   Is Private: All   My Events: Yes   Event Status +<   All                                                                                                    | Filter       |            |        | • |
|----------------------------------------------------------------------------------------------------|--------------|------------|--------|---|
| Time Period: All   Start Date: All   Start Date: All   End Date: All   Days Met: U M T W R F S   Is Private: All   Is Featured: All   My Events: Yes   Event Status Image: Comparison of the second second seco                                                                                                    | Keyword:     |            | ×      | 0 |
| Start Date: All   End Date: All   Days Met: U M T W R F S   Is Private: All   Is Featured: All   My Events: Yes   Event Status Image: Constraint of the second of the second of the seco                                                                                                    | Time Period: | All        | ~      | 0 |
| End Date: All Constraints of the second second seco | Start Date:  | All        |        | 0 |
| Days Met: UMTWRFS<br>Is Private: All<br>Is Featured: All<br>My Events: Yes<br>Event Status<br>All<br>Event Meeting Status +                                                                                                    | End Date:    | All        |        | 0 |
| Is Private: All<br>Is Featured: All<br>My Events: Yes<br>Event Status<br>All<br>Event Meeting Status<br>All<br>O All<br>O O O O O O O O O O O O O O O O O O O                                                                                                     | Days Met:    | UMTWRFS    |        |   |
| Is Featured: All<br>My Events: Yes<br>Event Status<br>All<br>Event Meeting Status<br>All                                                                                                    | Is Private:  | All        | ~      |   |
| My Events: Yes                                                                                                    | Is Featured: | All        | ~      |   |
| Event Status                                                                                                    | My Events:   | Yes        | *      |   |
| All Event Meeting Status                                                                                                    | Event Status | (+         | July 1 | 0 |
| Event Meeting Status                                                                                                    | All          |            |        |   |
| All                                                                                                    | Event Meetin | g Status 😐 |        | 0 |
|                                                                                                    | All          |            |        |   |

4. Save a current filter and/or make it your default filter by clicking on the save icon at the bottom of the filter menu.

| 0    |             |      |
|------|-------------|------|
|      |             |      |
| 0.00 |             |      |
| 0    |             |      |
|      |             |      |
| 0    |             |      |
|      | -           | (    |
| arch |             | 14   |
|      | ∎_⊘<br>arch | arch |

5. Give the filter a name and check "Default" if you'd like this to be your default filter and click OK. You can create multiple filters, save them, and select different filters by clicking the down arror to the left of the search button.

| Save Filter               |           |           |
|---------------------------|-----------|-----------|
| Filter Name:              | My Events | ~         |
| Set as Default<br>Filter: |           |           |
|                           |           | OK Cancel |